# 土星市集網站教學

## 1. 產品搜尋

| 骨 > 灰燒土星 > 印章 > 綜合動漫 | > |
|----------------------|---|
| 當月新品 (0)             | + |
| 炭燒土星 (221)           | - |
| - 全商品 (207)          |   |
| - 印章 (124)           | - |
| 少女動漫 (22)            |   |
| 少年動漫 (14)            |   |
| 綜合動漫 (27)            |   |
| 童話系列 (12)            |   |
| 歐美系列 (21)            |   |
| 電玩主題 (20)            |   |
| 駄菓子 (5)              |   |
| 自家原創 (1)             |   |
| 其他 (1)               |   |
| 轉色 / 加字 補拍 (1)       |   |
| - 貼紙 (31)            | + |
| - 可愛小物 (52)          |   |
| 宇宙生態箱   品牌寄售 (233)   | + |
| 宇宙星塵 日本進口 (293)      | + |
|                      |   |

- 1. 選單可根據分類來查詢產品
- 2. 或可用搜尋功能直接輸入產品的關鍵字搜尋

Q

### 商品搜尋

2. 成為會員

- 購買產品前需要先成為會員
- (1) 在網頁標題欄可找到會員註冊/登入。(流動裝置只會顯示 🍊)

|     | Ground |     |     |
|-----|--------|-----|-----|
| 員託冊 | (1)    |     | 1   |
| 員登入 |        |     |     |
|     | 員登入    | 員登入 | 員登入 |

## 炭燒土星 FB 專頁

- (2) – (9) 根據不同的欄位填上個人資料

個人資料

|                   |                        | (2) 請填上名字,中英皆可           |  |  |  |  |
|-------------------|------------------------|--------------------------|--|--|--|--|
| * 名字              | Siuming                | (如身處台灣,請填寫身份証上的名字)<br>   |  |  |  |  |
| *姓氏               | Chan                   | (3) 填寫中或英文姓氏             |  |  |  |  |
| * Email 信箱        | siumingcchan@gmail.com | (4) 填寫通訊用的電郵地址           |  |  |  |  |
| *連絡電話             | g******                | (5) 填寫收貨用的電話號碼           |  |  |  |  |
| 帳號密碼              |                        |                          |  |  |  |  |
| <mark>*</mark> 密碼 |                        | (6) 設定及確認密碼              |  |  |  |  |
|                   |                        | (為提高帳號安全性,               |  |  |  |  |
| * 確認密碼            |                        | 密碼建議8位以上及有大小寫)           |  |  |  |  |
| 訂閱電子報             |                        |                          |  |  |  |  |
| 訂閱電子報             | ● 是 ○ 否                | (7) 選填                   |  |  |  |  |
| 驗證碼               |                        |                          |  |  |  |  |
| * 在下面的文字框         | 4edf96                 | (8) 驗証碼                  |  |  |  |  |
| 中輸入驗證碼            | 🦲 4edf96 🔍             |                          |  |  |  |  |
|                   |                        | (9) 同意條款                 |  |  |  |  |
|                   |                        | 我已經閱讀並同意 隱私權保護 🗹 🛛 🏾 🎉 續 |  |  |  |  |

## 3. 購物流程

- 網站左上方可選擇幣種 (香港 HKD / 台幣 TWD / 人民幣 RMB)。
- 如非使用港幣結帳,請選擇正確幣種。
- (1) (2) 進入產品頁面後,有些產品會有選項。沒有紅色星星的都不是一定要填的喔!
- (3) 但如果你是勾選了加字選項,就必須要填加字的內容了。
- (4) 關於套組加字·你可以選擇個別加字·但不一定要全套都加字喔!當勾選套組後·只需再一次選 擇您需要加字的印章就可以了。

| AL. B.     | TIKD 334.0                                                                                                    |                                                                   |
|------------|----------------------------------------------------------------------------------------------------|-------------------------------------------------------------------|
|            | HKD\$22.0                                                                                                    |                                                                   |
| S. C.      | 款式及尺寸:<br>* Pokemon                                                                                                    |                                                                   |
|            | <ul> <li>太陽珊瑚 印章</li> <li>謝米 印章</li> <li>波加曼 印章</li> <li>啟暴龍 印章</li> <li>火球鼠 印章</li> <li>小鋸鱷 印章</li> <li>Pokemon 印章 第六彈 一套6個</li> </ul>      | 以印章為例子<br>(1)可選擇單個或套組<br>價格會根據所選的產品而變更                            |
| Internet C | <ul> <li>Pokemon 印章 第六彈 一套6個 加 Gotcha</li> <li>(選項) 轉色 / 加字</li> <li>□ 轉紅色 (加 HKD\$5)</li> <li>□ 加字 (加 HKD\$10)</li> <li>數量 _ 1 +</li> </ul> | <ul> <li>(2)選項,需要才選擇,不需要</li> <li>就直接留空</li> <li>加入購物車</li> </ul> |
|            |                                                                                                    |                                                                   |

(選填) 轉色 / 加字 (3) 如選擇加字(額外收費), 請在下方填寫需要加的 字 ✓ 加字 (加 HKD\$10) (只接受中文4字內或英文2組字內) (字的位置由我們決定,會以美觀及能看到字為前提) \*(中文4字內或英文2組字內組成) (如發現太多筆劃的字顯示有問題,我們會聯絡客戶) (中文4字內或英文2組字內組成) 數量 1 + 加入購物車 Pokemon 印章 第六彈 一套6個 加 Gotcha (選填)全套轉色/個別加字 全套轉紅色(每款加 HKD\$5 原本紅色除外) ✓ (中文字限4字內或英文字最多2組字組成) (每個加 HKD\$10) \* Pokemon (選擇加字) (4) 可個別選擇套組內的印章來加字 ☑ (1)太陽珊瑚 □ (2) 謝米 (5) 要注意的是, 請根據編號來分辨需要加字的印章 □ (3)波加曼 (選錯編號或填錯內容的話,我們不會知道的啊) (4) 啟暴龍 ☑ (5)火球鼠 □ (6)小鋸鱷 (7)Gotcha \* (1)加 (1)加 \* (5)加 (5)加 數量 加入購物車 1 +

- 4. 結帳
  - 到購物車就可以直接結帳。(流動裝置只會顯示), 🔁 🔂

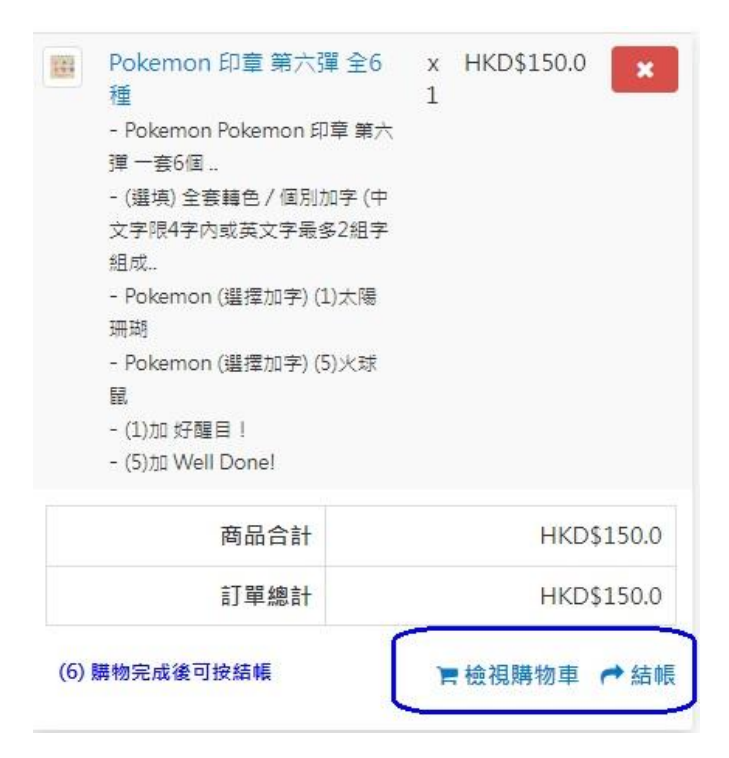

|                                          | 🐂 CHECKOUT OPTIONS:                 |        |                              |                                                                                                    |
|------------------------------------------|-------------------------------------|--------|------------------------------|----------------------------------------------------------------------------------------------------|
| 選擇進地計 (7)請正確填寫地址                         |                                     |        | 折扣券                          | 使用折扣                                                                                                    |
| 我想使用新地址                                  |                                     | ~      | 將物價芬                         | 使用肺物位                                                                                                    |
| *名                                       | 姓                                   |        |                              | 運送資料                                                                                                    |
| Siuming                                  | Chan                                |        |                              |                                                                                                    |
| * 地址 第一行                                 | 地址 第三行                              |        | ✓ 找的送貨地址扣賬單                  | 地址相同                                                                                                    |
| 如需填寫順豐站,請在"地址第一行"填上順豐<br>(例如:香港仔 852TAL) | 點碼<br>您的地址第二行<br>台灣地區客戶請在"地址第二行"填上! | 身份証字號  | (9)請勿變更此設定                   |                                                                                                    |
| 郵政編碼                                     | 城市                                  |        | 6                            | 通送方法                                                                                                    |
| 您的郵政編碼                                   | 您的城市                                |        | (10) 選擇地區<br>運送方式。由于在18年2月21 | 後會顯示確運送選項<br>8.世世國 1.2.2.4.4.2.2.5.4.1.2.1.4.1.2.1.4.1.2.1.4.1.2.1.4.1.2.1.4.1.2.1.4.1.2.1.4.1.2.1.4.1.1.2.1.4.1.1.1.1 |
| * 國家                                     | * 地區                                |        | 如木 服網 不 見 細 一 次 新 地 切        | 重要或國外建茲等選項,請<br>止,再選回想用的地址 +H                                                                                          |
| 請選擇 填寫你的地                                | 區,在"國家"及"地區"選擇順豐點碼的國家及地區            | ~      |                              |                                                                                                    |
|                                          |                                     |        |                              | 2 付款方法                                                                                                    |
|                                          | <b>胃</b> 購物車                        |        | ● 銀行轉帳或其他付款                  | 方法                                                                                                    |
| 圖片 產品名稱                                  | 型號 數量                               | 單價 總價格 | 留言                           |                                                                                                    |
|                                          |                                     |        |                              |                                                                                                    |

Pokemon 印章 第六彈 全6種 101310406 HKD\$150.0 HKD\$150.0 1 3 8 0 0 0 Pokemon: Pokemon 印章 第六彈 一套6個 ... (選填) 全套轉色 / 個別加字: (中文字限4字內或英文字最 多2组字组成.. Pokemon (選擇加字): (1)太陽珊瑚 Pokemon (選擇加字): (5)火球鼠 (8) 再一次確認購物內容 (1)加:好醒目! (5)加: Well Done! 商品合計: HKD\$150.0 順豐: HKD\$0.0 訂單總計: HKD\$150.0

# ▲运行和如未能顯示免運費或國外運送等選項,講在地址欄 ● 順聲 選擇一次新地址,再選回想用的地址 +HKD\$0.0 CO付款方法 留言 有什麼想留言給土星? I have read and agree to the 購物須知 ♥ 進續聯物

(11)確認訂單請按"下一步",然後再按"下一步" 才會正式生成訂單喔

- 只有是會員才可以購物喔~
- (7) 要注意的是·地址填一行就可以了。
- 如果是台灣的客戶,請在地址第二行填上身份証字號。
- 請選擇正確的國家及地區。
- (8) 再確認一次所選購的物品
- (9)預設運送方式是順豐到付,只有在購物滿額後才會出現其它選項。如果發現選項沒有出來,可能
   是國家選項出問題,請隨便選一個國家,再重新選擇正確的國家就可以解決問題。或者是直接再填一個新的地址。
- (11) 點選 "下一步 "後會出現付款指引,需要再點一次 "下一步 "才能確認訂單。

## 5. 付款流程

| HKD\$ 幣別 <del>▼</del> | ■上傳付款証明 🛃              | 軍單追蹤 | saturng.market@gmail.com | ۲   | Siuming + |
|-----------------------|------------------------|------|--------------------------|-----|-----------|
|                       | (1) 在這位置找到<br>"上傳付款証明" |      |                          |     |           |
| - (1) 在網頁最頂端可找到 "     | 上傳付款証明"。(流動            | 裝置只會 | 顯示                       |     |           |
| - (2) 或到會員中心內的"       | <b>的訂單"找到</b> 。        |      |                          |     |           |
| 訂單記錄                  | (2) 或在會員專區"我的訂單內"找到    | C    |                          | 的帳號 |           |

|       |             |      |     |            |                     | 上傳付款証明    | <b>20</b> 會員面版 |
|-------|-------------|------|-----|------------|---------------------|-----------|----------------|
| 訂單編號  | 會員          | 商品數量 | 狀態  | 合計         | 訂單日期                |           | ✔ 編輯帳號         |
| #1315 | ChanSiuming | 1    | 待付款 | HKD\$150.0 | 2022-08-12 11:26:35 |           | <b>4、</b> 變更密碼 |
|       |             |      |     | N          |                     |           | ■ 常用地址         |
|       |             |      |     |            | 顯示1                 | -1/1(共1頁) | ♥ 收藏清單         |
|       |             |      |     |            |                     | 燈齒        |                |

┣ 我的訂單

- 在左邊可找到匯款資料,請根據你選擇的國家找到相應的匯款方式。
- 在表格內填上資料及上傳匯款單。
- 請緊記選擇正確的訂單號啊,否則我們不會找到您的匯款。

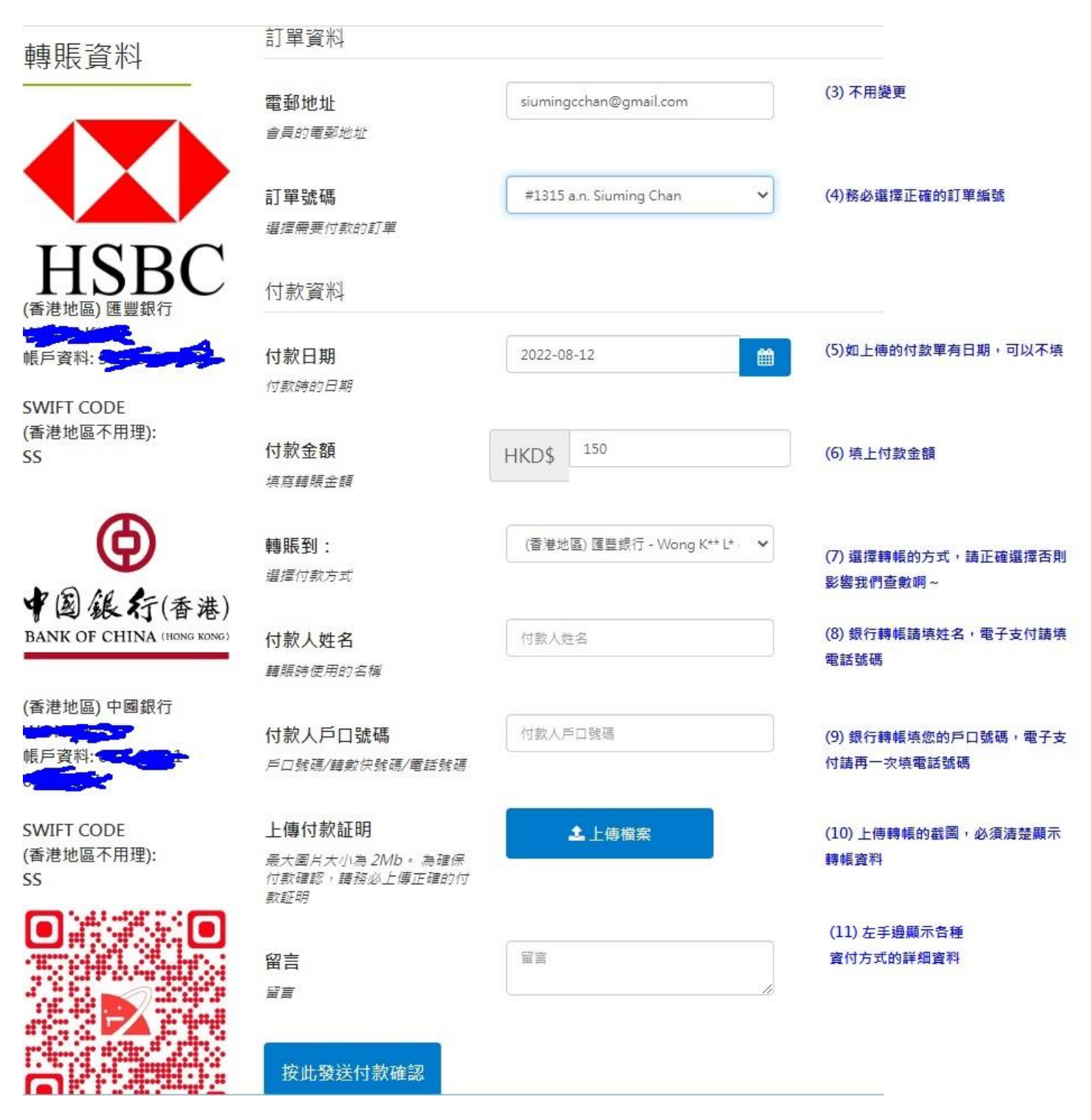

- 當我們收到你上傳的資料後會人手確認匯款,您可以隨時在我的訂單內查閱進度啊。
- 台灣地區客戶:我們將會個別聯絡您們提供匯款資料。

6. 土星幣 (香港客戶)

會員消費後,按訂單計,滿100HKD可得1點土星幣。

- 能賺取及可使用土星幣的產品只有炭燒土星商品
- 1 點土星幣的價值 = 1HKD
- 訂單完成後,土星幣會由小精靈人手發點,請耐心等候。
- 您可以到會員頁面查看擁有的土星幣數量。
- 如何使用土星幣:
- 土星商品會標明能使用多少幣購買該商品

| 星之卡比印章 全3種                                                                                                    |
|----------------------------------------------------------------------------------------------------|
| 商品型號: 101310901<br>庫存狀態: 有現貨                                                                                           |
| HKD\$28.0                                                                                                    |
| <u>HKD\$22.0</u>                                                                                                    |
| 可使用土星幣購買: 22                                                                                                    |
|                                                                                                    |
|                                                                                                    |
| 款式及尺寸:                                                                                                    |
| 款式及尺寸:<br>* <sub>星之卡比</sub>                                                                                            |
| 款式及尺寸:<br>*星之卡比<br>○ 星星卡比印章                                                                                            |
| 款式及尺寸:<br>* <sup>星之卡比</sup><br>〇 星星卡比印章<br>● 寶箱卡比印章                                                                    |
| 款式及尺寸:<br>*星之卡比<br>〇星星卡比印章<br>④ 寶箱卡比印章<br>〇 吃貨卡比印章                                                                     |
| <ul> <li>款式及尺寸:</li> <li>* 星之卡比</li> <li>● 星星卡比印章</li> <li>● 寶箱卡比印章</li> <li>○ 吃貨卡比印章</li> <li>○ 屋之卡比印章-赛3個</li> </ul> |

- 當你到購物車結帳時:

## 確認訂單

| 🐂 CHECKOUT OPTIONS:                   |                              |                                                    |       |           | 這裡輸入想使用的  | 1土星幣數量                     |                 |  |
|---------------------------------------|------------------------------|----------------------------------------------------|-------|-----------|-----------|----------------------------|-----------------|--|
|                                       |                              |                                                    |       |           |           | 折扣券                        | 使用折扣券           |  |
| 選擇地址                                  |                              |                                                    |       |           |           | 22                         | 使用土星幣           |  |
| · · · · · · · · · · · · · · · · · · · |                              |                                                    |       |           | 購物禮券      | 使用購物禮券                     |                 |  |
| <b>清</b> 期物車                          |                              |                                                    |       |           |           |                            | 10° 244 500 301 |  |
| 園片                                    | 產品名稱                         | 型號                                                 | 數量    | 單價        | 總價格       | ■ 連送資料                     |                 |  |
|                                       | 星之卡比 印章 全3種<br>星之卡比: 寶箱卡比 印章 | 101310901                                          | 1 3 0 | HKD\$22.0 | HKD\$22.0 | ✔ 我的送貨地址和賬單地               | 址相同             |  |
|                                       |                              | 商品合計                                               | :     |           | HKD\$22.0 | 6 <b>8</b> 6               | 運送方法            |  |
| 土星際 (22): HKD\$-22.0                  |                              |                                                    |       | 運送方式      |           |                            |                 |  |
|                                       |                              | <sup>順豐到付:</sup> 這裡會顯示使用了多少土星幣 <sup>HKD\$0.0</sup> |       |           | HKD\$0.0  | <ul> <li>● 順豐到付</li> </ul> | +HKD\$0.0       |  |
|                                       |                              | 訂單總計                                               | :     |           | HKD\$0.0  |                            |                 |  |

- 輸入土星幣點數後,頁面會跳點主頁(有 bug),返回購物車即可繼續結帳。
- 如想修正想使用的土星幣數量,請輸入新的土星幣數量再按 "使用土星幣"。
- 但如想取消使用土星幣,你需要清空購物車。
- -
- 例子(1) 這個情況由於只有印章是炭燒土星產品,所以整個訂單可以得到1點土星幣。

| ■ 購物車 |                                                                                                    |           |       |            |            |  |  |
|-------|----------------------------------------------------------------------------------------------------|-----------|-------|------------|------------|--|--|
| 圖片    | 產品名稱                                                                                                    | 型號        | 數量    | 單價         | 總價格        |  |  |
|       | 阿卓帶飯包便當袋<br>Molinta: 野營便當袋 (200910005)                                                                  | 200910004 | 1 2 8 | HKD\$70.0  | HKD\$70.0  |  |  |
|       | ことりまち商店街 書店 信紙信封組                                                                                       | 300157635 | 1 2 3 | HKD\$38.0  | HKD\$38.0  |  |  |
|       | SPY X FAMILY 印章 全6種<br>SPY X FAMILY: SPY X FAMILY 印章 一套6個<br>(選填) 全套轉色 / 個別加字: 全套轉紅色 (每款加<br>HKD\$5 原本紅 | 101610801 | 1 2 0 | HKD\$135.0 | HKD\$135.0 |  |  |
|       | 商品合計:                                                                                                   |           |       |            | HKD\$243.0 |  |  |
|       | 訂單總計:                                                                                                   |           |       |            | HKD\$243.0 |  |  |

## - 例子(2) 這情況因為炭燒土星商品沒到 100 元·所以這訂單不能賺取土星幣。

|                            |                                                              | <b>胃</b> 購物車 |       |           |            |
|----------------------------|--------------------------------------------------------------|--------------|-------|-----------|------------|
| 圖片                         | 產品名稱                                                         | 型號           | 數量    | 単價        | 總價格        |
|                            | 阿卓帶飯包便當袋<br>Molinta: 野營便當袋 (200910005)                       | 200910004    | 1 2 8 | HKD\$70.0 | HKD\$70.0  |
| <b>慶聯聯</b>                 | SPY X FAMILY 和紙貼紙包 全3種<br>SPY X FAMILY: Spy x Family 喜歡安妮亞 和 | 102610801    | 1 2 8 | HKD\$25.0 | HKD\$25.0  |
| ₩<br>₩<br>₩<br>₩<br>₩<br>₩ | SPY X FAMILY 和紙貼紙包 全3種<br>SPY X FAMILY: Spy x Family 校園生活 和紙 | 102610801    | 1 2 8 | HKD\$25.0 | HKD\$25.0  |
|                            | 商品合計:                                                        |              |       |           | HKD\$120.0 |
|                            | 訂單總計:                                                        |              |       |           | HKD\$120.0 |

## 7. 返金(台灣及中國客戶(包括澳門))

- 因系統不完善,台灣及中國客戶(包括澳門)未能使用土星幣。

- 我們會根據這些客戶提供一次性返金。
- 根據訂單(只包括炭燒土星商品),中國客戶(包括澳門)每消費滿 100 RMB 可返金 1 RMB。
- 而台灣客戶每消費 400TWD 可返金 4TWD。

例(1): 澳門客戶訂單 540 RMB, 可得到 5 元返金。

例(2): 澳門客戶訂單 540 RMB (當中包括了 55 元的其他商品),可得到 4 元返金。

例(3):台灣客戶訂單 5530TWD,可得到13元返金。

例(4):台灣客戶訂單 5530TWD (當中包括了 360 元的其他商品),可得到12 元返金。